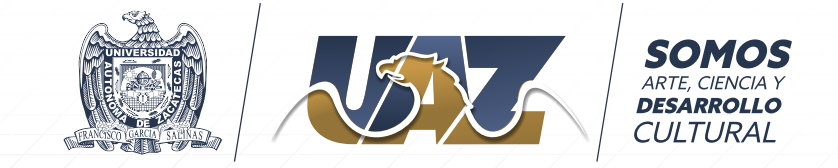

# Manual de instalación:

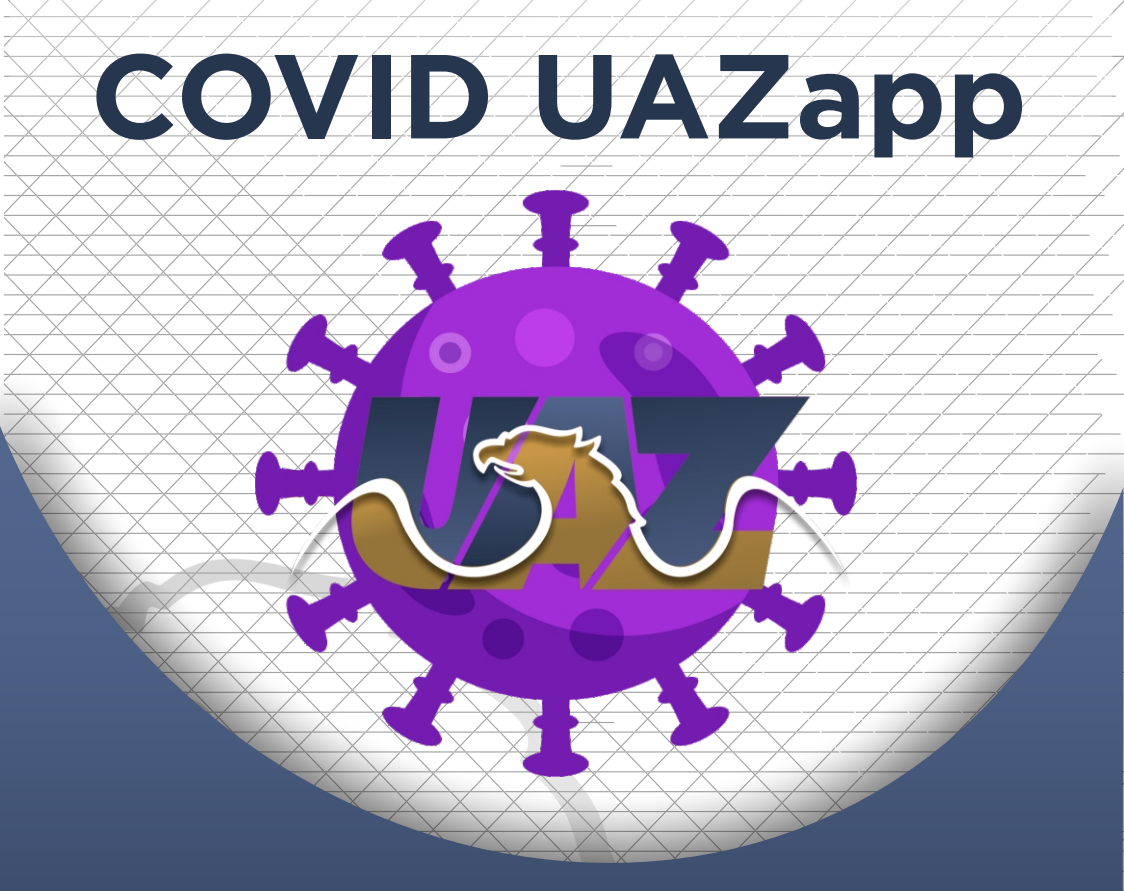

Paso 1

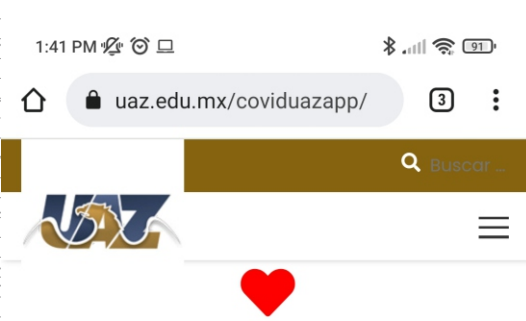

#### Para nuestra comunidad UNIVERSITARIA

con amor

Querida comunidad universitaria,

Han sido tiempos difíciles, con muchos sacrificios mientras luchamos contra el COVID. En esta siguiente fase de nuestra lucha, debemos ayudarnos unos a otros a vivir la vida con normalidad y de la forma más segura posible.

Para mayor tranquilidad puedes utilizar nuestra aplicación **COVID UAZapp**, también puedes compartir la noticia y ayudar a otros a configurar la app, de esta manera podremos contener el virus y proteger a nuestros seres queridos. Para descargar la aplicación debemos de hacerlo a través de un dispositivo móvil, dar clic en la liga **"descarga"** 

#### Nota:

Por el momento la aplicación sólo puede ser instalada en dispositivos android, próximamente en ios.

~

ANDROID DESCARGAR

## ◆ Paso 2 -

#### 2:01 PM 🖞 🏵 🕏 🛍

\*.111 🕱 💷

3

÷

) (

uaz.edu.mx/coviduazapp/

con amor

Querida comunidad universitaria,

Han sido tiempos difíciles, con muchos sacrificios mientras luchamos contra el COVID. En esta siguiente fase de nuestra lucha, debemos ayudarnos unos a otros a vivir la vida con normalidad y de la forma más segura posible.

Para mayor tranquilidad puedes utilizar nuestra aplicación **COVID UAZapp**, también puedes compartir la noticia y ayudar a otros a configurar la app, de esta manera podremos contener el virus y proteger a nuestros seres queridos.

#### ANDROID

Una vez que se dio clic se desplegará una alerta de **"abrir con"** seleccionar **"Drive"** 

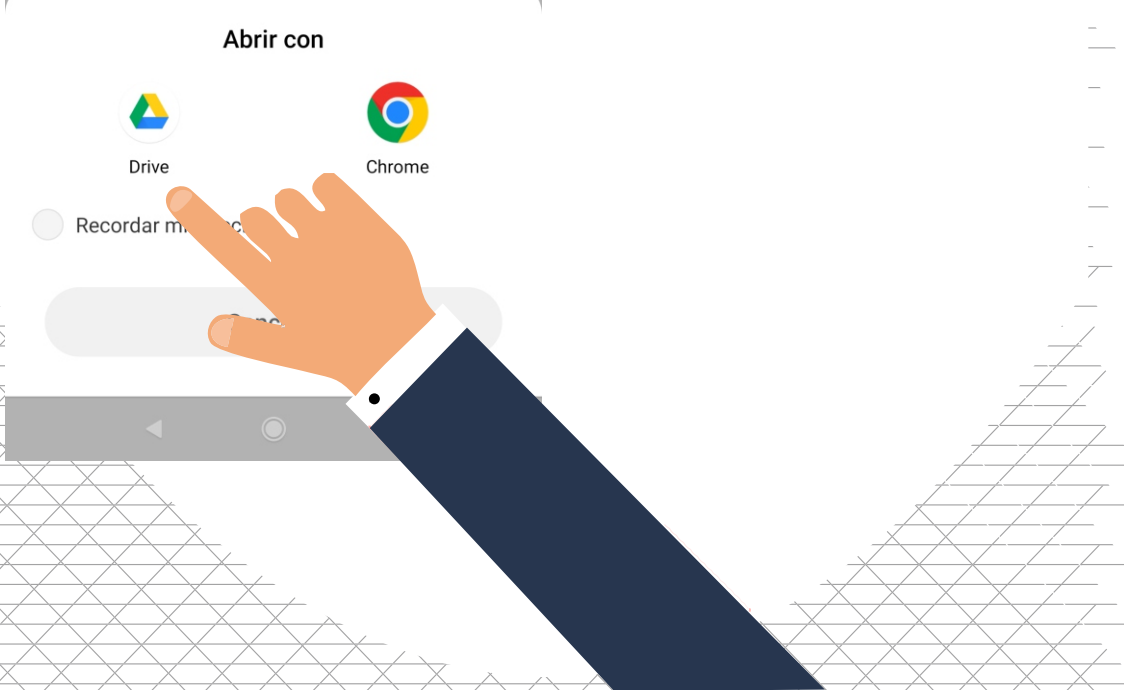

## Paso 3 -

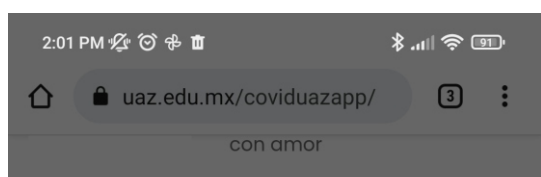

Querida comunidad universitaria,

Han sido tiempos difíciles, con muchos sacrificios mientras luchamos contra el COVID. En esta siguiente fase de nuestra lucha, debemos ayudarnos unos a otros a vivir la vida con normalidad y de la forma más segura posible.

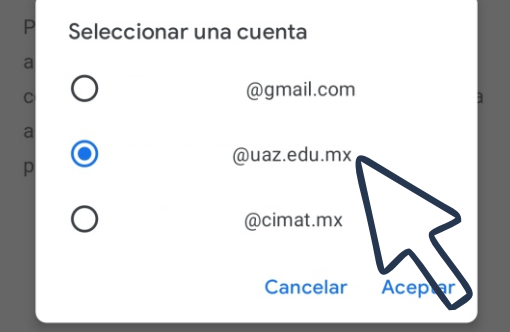

SOMOS

TRA UNIVERSIDAD

## A continuación debes seleccionar una cuenta para iniciar descarga.

## Paso 4 -

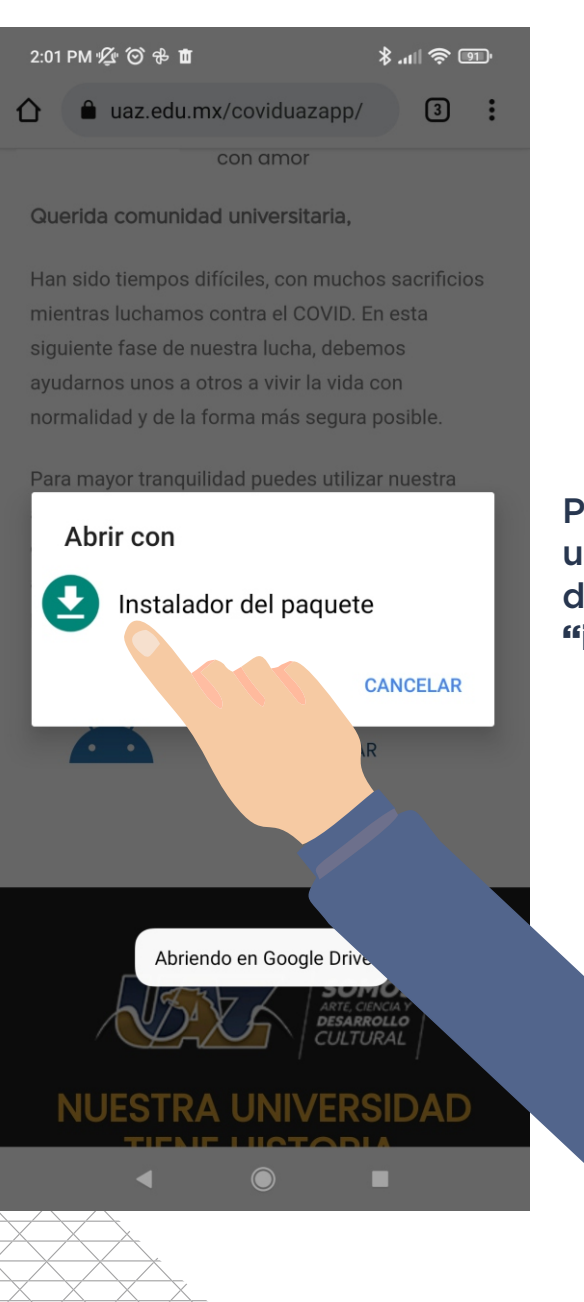

Posteriormente se mostrara un diálogo de **" Abrir con"** damos clic sobre **"instalador del paquete"** 

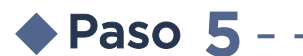

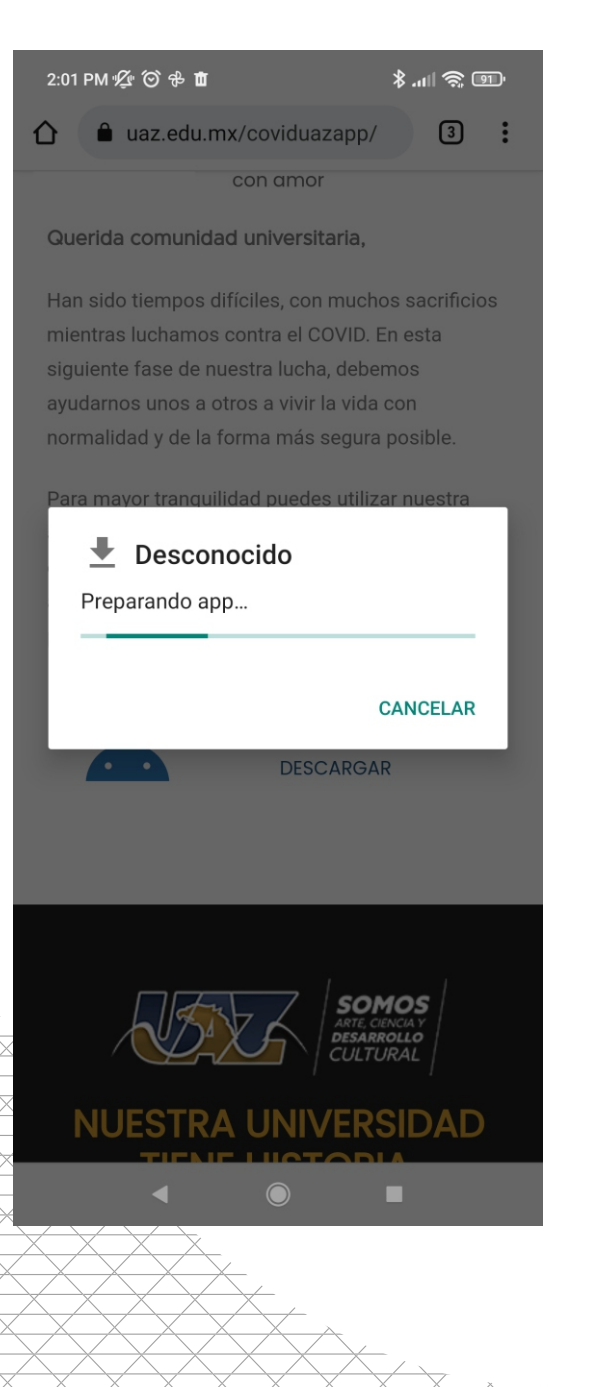

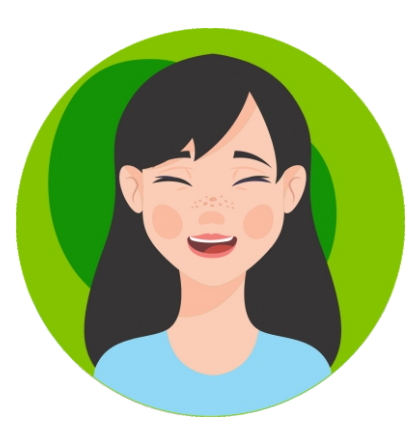

### La descarga de la app comenzará, esperamos hasta que se complete.

## Paso 6 - ·

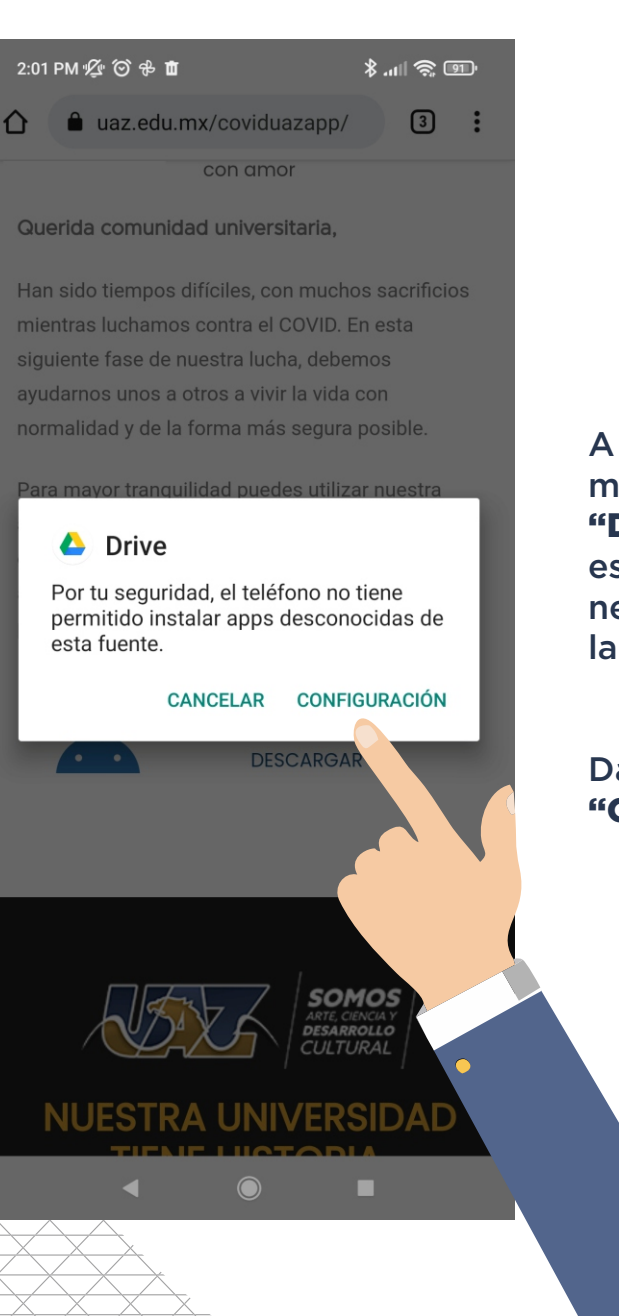

A continuación te mostrará un mensaje de **"Drive"**, no te alarmes estos son permisos que necesita Drive para instalar la app.

7

#### Damos clic en "CONFIGURACIÓN".

\_

Paso 7

2:02 PM 🖞 🎯 🕏 🗴

10 🔅 III. \$

 $\leftarrow$ 

# Instalar aplicaciones desconocidas

#### Confiar en esta fuente

Tu teléfono y tus datos personales son más vulnerables a los ataques de apps desconocidas. Si instalas apps de esta fuente, serás responsable de los daños que sufra tu teléfono y la pérdida de datos debido al uso de estas apps.

> Ahora habilitamos el **"Confiar en esta fuente"** y regresamos.

7

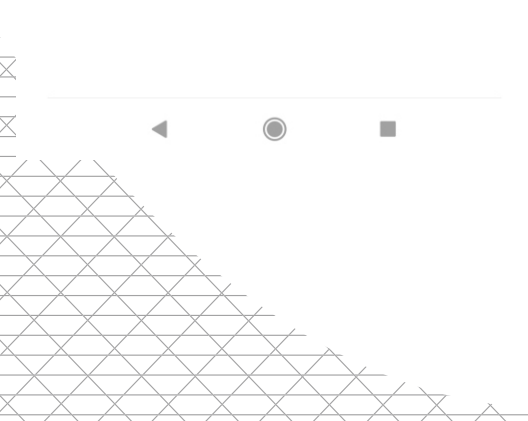

Paso 8 -

COVID UAZapp

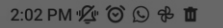

10 10 11. \$

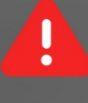

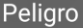

"Instalar aplicaciones de fuentes desconocidas" es un permiso muy sensible. Si otorga este permiso, su información privada podría filtrarse y su propiedad podría estar en riesgo. Esto es lo que las aplicaciones podrán hacer:

## Influir en la seguridad y estabilidad del sistema.

Instalar aplicaciones que puedan contener virus o comportarse mal de cualquier otra forma

#### Instalar aplicaciones peligrosas

Algunas aplicaciones de terceros pueden atacar su dispositivo, poniendo en riesgo sus datos y privacidad

 Soy consciente de los posibles riesgos y asumo todas las posibles consecuencias de forma voluntaria.

Aceptar (4) Cancelar

Posiblemente en este paso nos mostrará una alerta para instalar aplicaciones de fuentes desconocidas, le damos clic en **"Soy conciente de los posibles riesgos..."** y en Aceptar.

## Paso 9

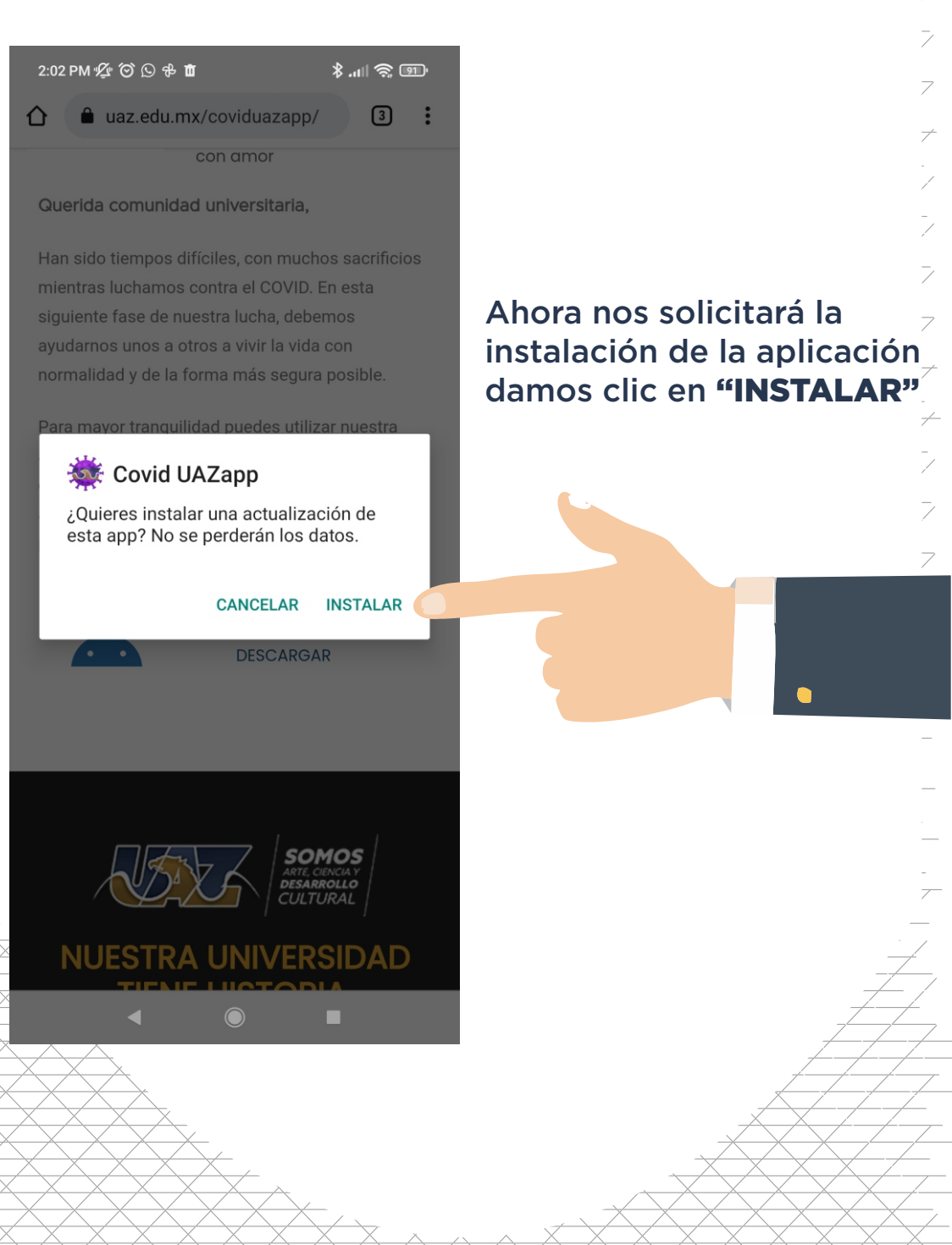

Paso10-

COVID UAZapp

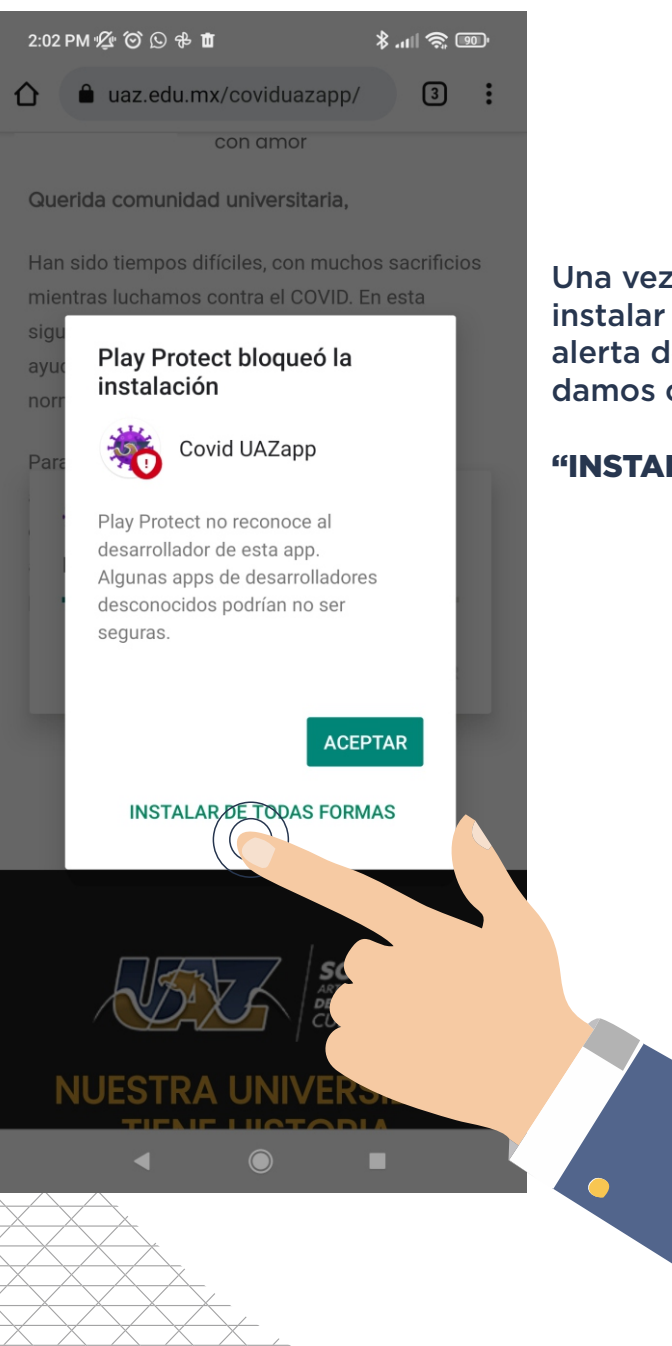

Una vez que dimos clic en instalar se desplegará una alerta de **"Play Protect"** damos clic en

#### "INSTALAR DE TODAS FORMAS"

## Paso11 -

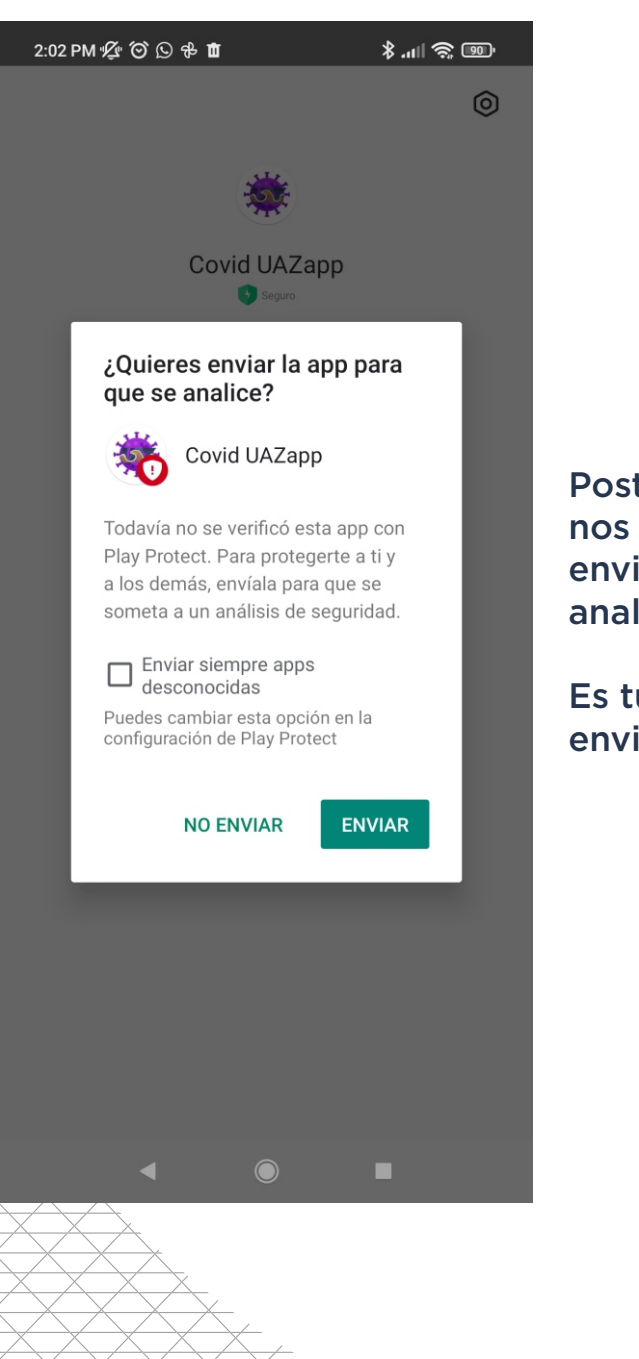

Posterior a la instalación nos preguntará si queremos enviar la app para que se analice.

Es tú decisión enviar o no enviar.

## Paso12-

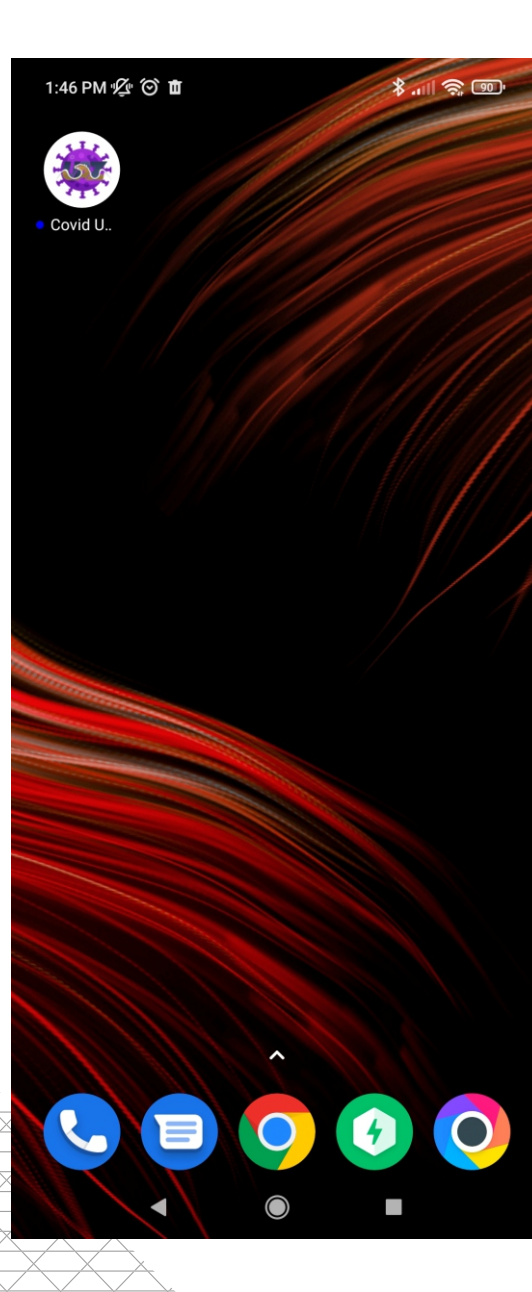

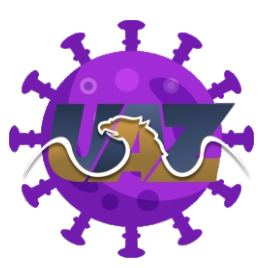

## iiFELICIDADES!!

Ya está instalada Covid UAZapp en tú dispositivo.

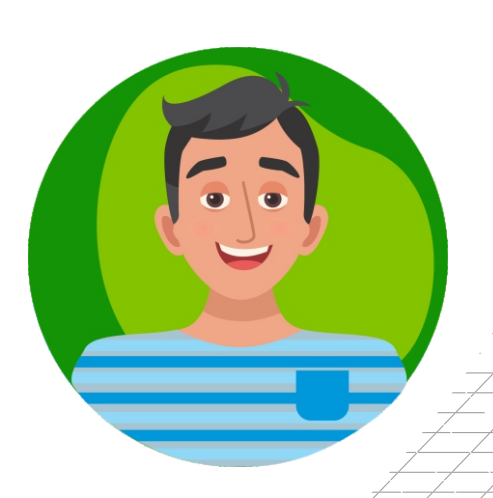